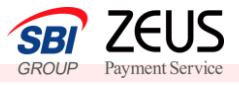

## メールリンク サービスご利用方法

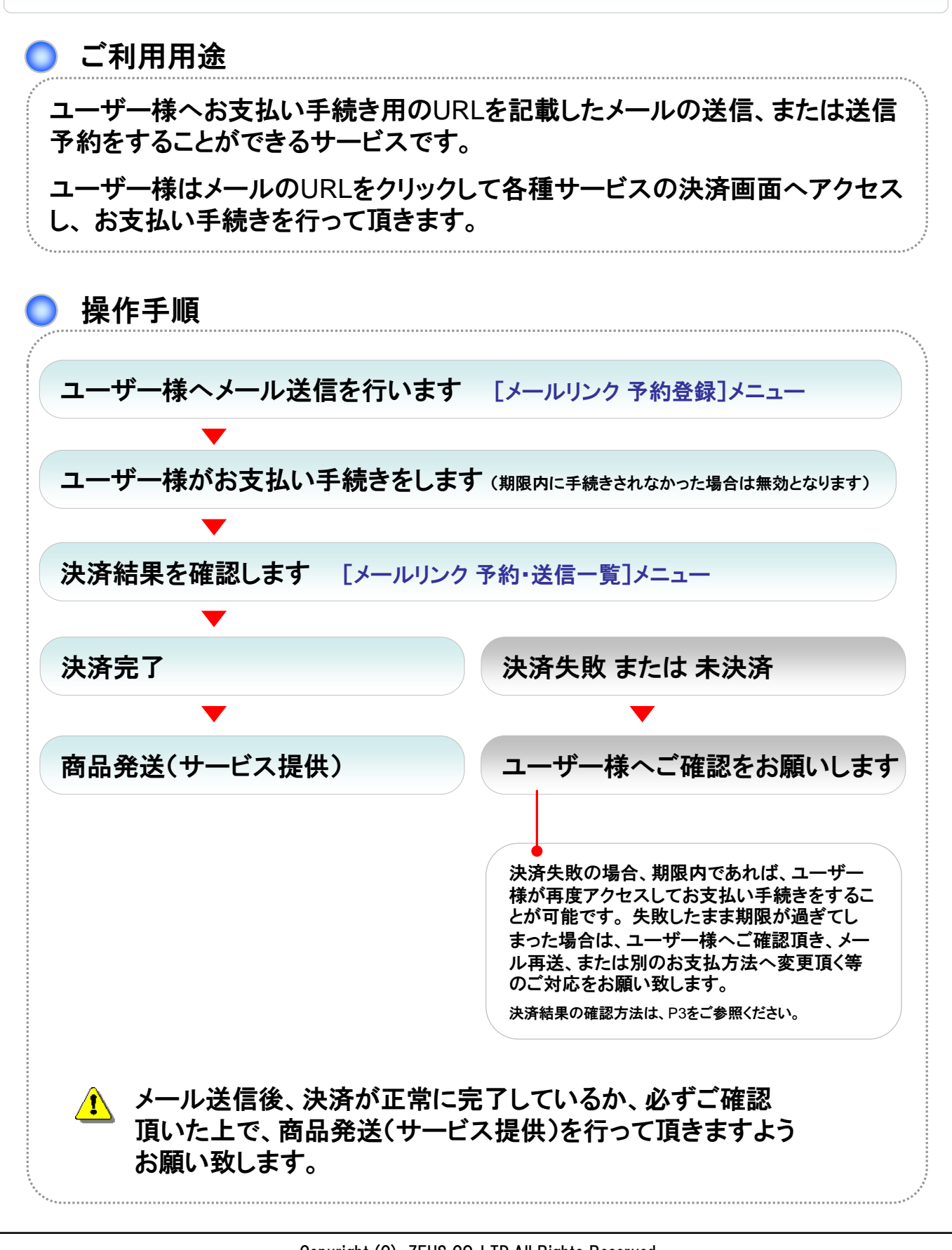

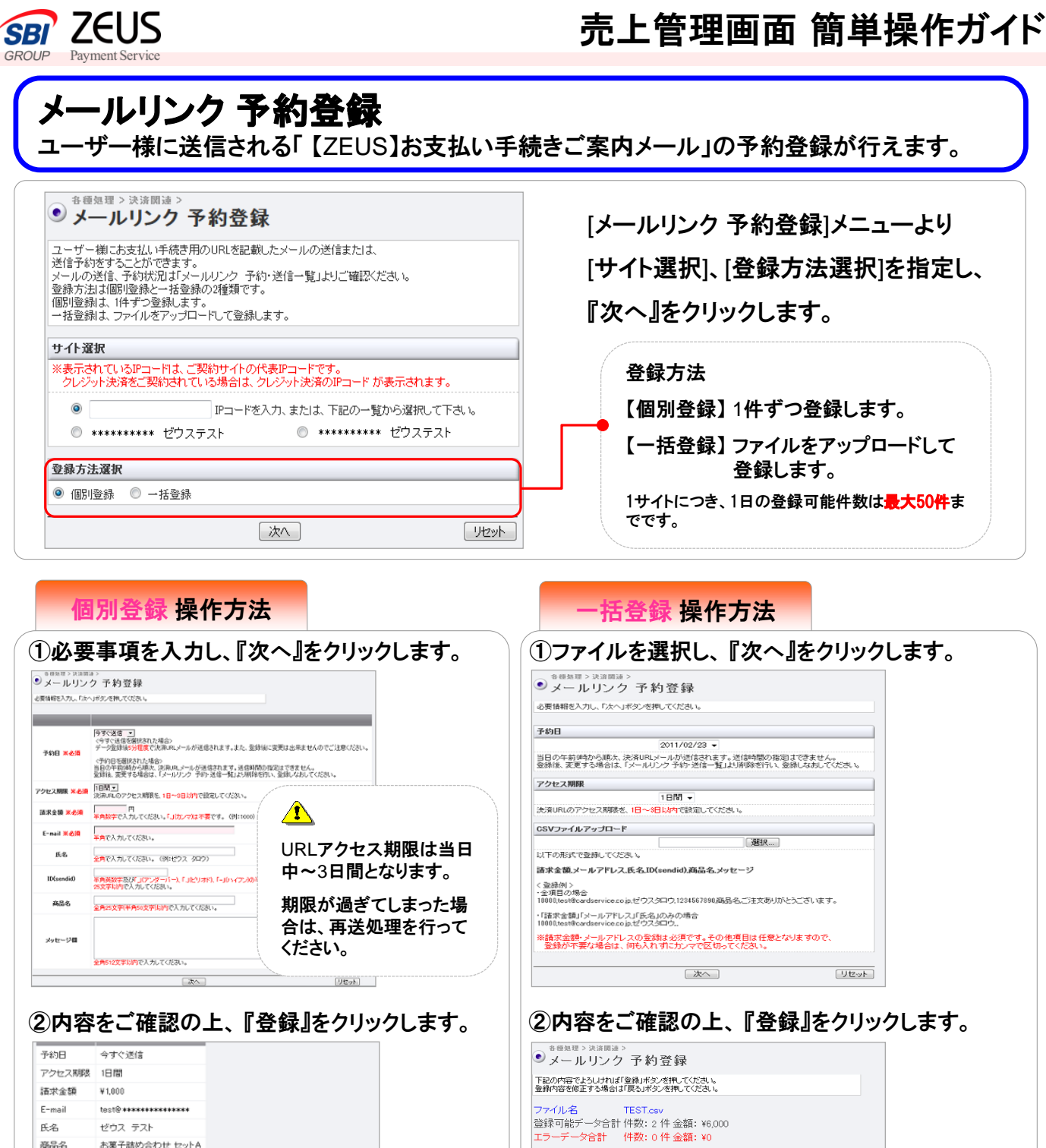

お菓子詰め合わせ セットA 登録 戻る 【メールサンブル】 お支払い手続きご案内メール 宛先: test@ **\*\*\*\*\*\*\*\*\*\*\*\*\*\***\*\* 【フォーマット】 ゼウス テスト 様 ∕!∖ (カンマ区切り) この度は、ゼウス管理課テストをご利用頂きありがと 今回のお申込内容が確定しましたのでお支払い手続き 指定の邦度までにお支払い利ヘアクセスしていたださ の上、お手続きを行ってください。 請求金額、メールアドレス、氏名、ID(sendID)、商品名、メッセージ 【今すぐ送信】の場合 【お申し込み情報】 登録後5分程度でメール 【例】全項目の場合 が送信されます。 10000, test@cardservice.co.jp, ゼウスタロウ, 12345, 商品名, 【お支払いはこちら】 <sup>b</sup>ALEoのグ<sup>()</sup>っしゃといったちたつうの。are ion/are ion/ar ご注文ありがとうございます。 【予約日】の場合 決済に関するお問い合わせ先 カスタマーサポートセンター(248時間365日) ●E-mail:mailinfo8cardservice.co.jp 当日の午前9時から順次、 【例】「請求金額」「メールアドレス」「氏名」のみの場合 メールが送信されます。 サービス提供元 10000, test@cardservice.co.jp, ゼウスタロウ,,, 株式会社ゼウス ●Corporate HP http://www.cardservice.co. 送信時間の指定はでき ※請求金額・メールアドレスの登録は必須です。 ません。 その他項目は任意となりますので、登録が不要な場合は、何も入れずに

カンマで区切ってください。

Copyright (C) ZEUS CO.,LTD.All Rights Reserved. Confidential 本書の無断複製及び利用使用は、特定の場合を除き、株式会社ゼウスの著作権の侵害になります。

登録

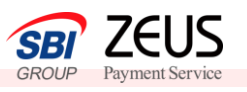

## 売上管理画面 簡単操作ガイド

| No terror of the second second                                                                                                    | 予約·送信一覧                                                                                                    |                                                                                                    |                                                                                                    |                                                                                                    |                                                                                                    |                                                                                                    |                                                                                             |  |
|----------------------------------------------------------------------------------------------------|----------------------------------------------------------------------------------------------------|----------------------------------------------------------------------------------------------------|----------------------------------------------------------------------------------------------------|----------------------------------------------------------------------------------------------------|----------------------------------------------------------------------------------------------------|----------------------------------------------------------------------------------------------------|---------------------------------------------------------------------------------------------|--|
| 決済URLメールの法律また<br>・送信:溶み/送信予約の確認                                                                                                    | は送信予約を行ったデータに対し、以下の処理を行う<br>2. 予約の削除. 再送                                                                                                    | )ことができます。                                                                                                    |                                                                                                    |                                                                                                    |                                                                                                    |                                                                                                    |                                                                                             |  |
| ~~is/オウバン18715/00/1488<br>〈再送について〉<br>同じの空のマールボ、め189                                                                                                    | 4、11000月196、門た<br>後5公理 度で送信されます                                                                                                    |                                                                                                    |                                                                                                    | г <i>.)</i> ч                                                                                                    | I IIN . A 🔻                                                                                                    | 2.46、半层、11.1一                                                                                                    | 5 L I I                                                                                     |  |
| IPULY音のステルルに、空球後が分離度に対象されます。<br>※内容の変更や、予約日の指定を行う場合は「メールリンク予約登録」から登録してください。                                                                                                    |                                                                                                    |                                                                                                    | [メールリンク 卞礿・迗信一覧]メニューより                                                                                                    |                                                                                                    |                                                                                                    |                                                                                                    |                                                                                             |  |
| サイト選択<br>※表示されているIPコード!*                                                                                                    | . ご契約サイトの代表IPコードです.                                                                                                    |                                                                                                    | 4                                                                                                    |                                                                                                    |                                                                                                    | 483 14 十五 一                                                                                                    | <b>↓◇┐∕⋳┼╸</b> ▄▙╸┶┺┥╺                                                                      |  |
| クレジット決済をご契約さ                                                                                                    | れている場合は、クレジット決済のアコードが表示され                                                                                                    | はます。                                                                                                    |                                                                                                    | ፲ፓኅኮ                                                                                                    | `进択]、[判                                                                                                    | 明间」、[梗案キーワー                                                                                                    | 「^]寺を指正し、                                                                                   |  |
| <ul> <li>● IPコードを入力、または、下記の一覧から選択して下さい。</li> <li>◎ ******** ゼウステスト</li> <li>◎ ******** ゼウステスト</li> </ul>                                                                                                    |                                                                                                    |                                                                                                    | 『表示』をクリックします。                                                                                                    |                                                                                                    |                                                                                                    |                                                                                                    |                                                                                             |  |
| 明闇 ※期間または検索キーワードを必ず指定してくだれい                                                                                                    |                                                                                                    |                                                                                                    |                                                                                                    |                                                                                                    |                                                                                                    |                                                                                                    |                                                                                             |  |
| ※検索する期間の種類を選                                                                                                    | 朝してください。                                                                                                    |                                                                                                    |                                                                                                    |                                                                                                    |                                                                                                    |                                                                                                    |                                                                                             |  |
| 予約日(送信E▼                                                                                                    |                                                                                                    |                                                                                                    |                                                                                                    |                                                                                                    |                                                                                                    |                                                                                                    |                                                                                             |  |
| <ul> <li>間定しない</li> <li>毎日指定</li> </ul>                                                                                                    | 2011年 - 2月 -                                                                                                    |                                                                                                    |                                                                                                    |                                                                                                    |                                                                                                    |                                                                                                    |                                                                                             |  |
| <ul> <li>● 年月日指定</li> </ul>                                                                                                    | 2011年 • 2月 • 2011年 • 2月 • 1日 •                                                                                                    |                                                                                                    |                                                                                                    |                                                                                                    |                                                                                                    |                                                                                                    |                                                                                             |  |
| - ····································                                                                                                    |                                                                                                    |                                                                                                    |                                                                                                    | 1                                                                                                    | 検索 キ                                                                                                    | ミーワード]に入力する場合[                                                                                                    | ま、                                                                                          |  |
| ) 昨日                                                                                                    |                                                                                                    |                                                                                                    |                                                                                                    | → 文字の前後にスペースが今まれたい                                                                                                    |                                                                                                    |                                                                                                    |                                                                                             |  |
| ) 期間指定                                                                                                    | 2011年 ▼ 2月 ▼ 1日 ▼ から 1日                                                                                                    | 3189 🗸                                                                                                    |                                                                                                    |                                                                                                    | ヘナの1                                                                                                    | ng (こへ)、 ハル ロ み 1 じ み<br>- 辛ノ む ナ い                                                                                                    | v -                                                                                         |  |
| 食素 キーワード ※期間                                                                                                    | または検索キーワードを必ず指定してください                                                                                                    |                                                                                                    |                                                                                                    |                                                                                                    | ようこ注                                                                                                    | 上思へ/ことい。                                                                                                    |                                                                                             |  |
| 処理番号                                                                                                    |                                                                                                    |                                                                                                    |                                                                                                    |                                                                                                    |                                                                                                    |                                                                                                    |                                                                                             |  |
| E-mail                                                                                                    |                                                                                                    |                                                                                                    |                                                                                                    | · · · · · · · · · · · · · · · · · · ·                                                                                                    |                                                                                                    |                                                                                                    |                                                                                             |  |
| r. a                                                                                                    |                                                                                                    |                                                                                                    |                                                                                                    |                                                                                                    |                                                                                                    |                                                                                                    |                                                                                             |  |
| 氏名<br>ID(candid)                                                                                                    |                                                                                                    |                                                                                                    |                                                                                                    |                                                                                                    |                                                                                                    |                                                                                                    |                                                                                             |  |
| 氏名<br>ID(sendid)<br>表示するステータス<br>④ すべて ① 送信清((<br>● 送信共取 ◎ アクセス)<br>本語絵画 > 注注                                                                                                    |                                                                                                    | Ut-vh                                                                                                    | 2<br>2<br>3<br>3<br>3                                                                                                    | 次ペー<br>送信済                                                                                                    | ・ジにて<br>fみ・送信                                                                                                    | 予約データの内容を                                                                                                    | ご確認頂けます                                                                                     |  |
| 氏名<br>DD(sendid)<br>表示するステータス<br>● すべて ● 送信法(<br>● 送信失敗 ● アクセス<br>日本種枝森 > 決済<br>メー ルリン<br>あたジロシュールで再送                                                                                                    | ج                                                                                                    | <u>したか</u>                                                                                                    |                                                                                                    | 次ペー<br>送信済                                                                                                    | -ジにて<br>fみ・送信                                                                                                    | 予約データの内容を                                                                                                    | ご確認頂けます                                                                                     |  |
| 氏名<br>D(sendid)                                                                                                    | 構造可) ● 送信子約 (削除可)<br>規限切 (再進可) ● 受付済 ● 決市済<br>展示<br>展示<br>アク 予約・送信一覧<br>気・予約データの削除をする場合、対象:<br>「確認」ボタンを押してださい。<br>音話日始 - そわ日ね                                                                                                    | (リセット<br>データの「再送」・<br>マクセッフ 100日                                                                                                    |                                                                                                    | 次ペー<br>送信済<br><sup>副に</sup>                                                                                                    | -ジにて<br>Fみ・送信                                                                                                    | 予約データの内容を                                                                                                    | ご確認頂けます<br><mark>操作方法</mark>                                                                |  |
| 氏名<br>D(sendid)<br>転するステータス<br>③ すべて ○ 送信決()<br>※信決() ○ アクセス<br>● 送信決() ○ アクセス<br>※信決() ○ アクセス<br>● 送信決() ○ アクセス<br>● 送信決() ○ アクセス<br>● 送信決() ○ アクセス<br>● 送信決() ○ アクセス<br>● 送信決() ○ アクセス<br>● 送信決() ○ アクセス<br>● 送信決() ○ アクセス<br>● 送信決() ○ アクセス<br>● 送信決() ○ アクセス<br>● 送信決() ○ アクセス<br>● 送信決() ○ アクセス<br>● 送信決() ○ アクセス<br>● 送信決() ○ アクセス<br>● 送信決() ○ アクセス<br>● 送信決() ○ アクセス<br>● 送信決() ○ アクセス<br>● ジェックセスへんてから、<br>■ () ○ ごう ○ ごう ○ ごう ○ ごう ○ ごう ○ ごう ○ ごう ○ ご                                                                                                    | 再送可)     ※ 送信手約(開除可))       期限初(再送可)     ・ 受討係     ※ 決病演            夏速 >      >             ノク 予約・送信一覧             ※ 大約データの利明をすち場合、対象:<br>「確認」ボタンを押してくどさい。             登録日時             (2/21-11-11-137)             (2/21-11-11-137)                                                                                                    | リセット<br>データの「再送」<br>アクセス期限<br>2011/02/25                                                                                                    | もしくは「「削除」」項[<br>代表IPコード                                                                                                    | 次ペー<br>送信済<br><sup>国に</sup><br><sup>議家金額</sup>                                                                                                    | -ジにて<br>Fみ・送信                                                                                                    | 予約データの内容を<br>再送·予約削除<br>1<br>1<br>再送·予約削除を                                                                                                    | ご確認頂けます<br><mark>操作方法</mark><br>·行いたい                                                       |  |
| 氏名<br>D(Cendid)<br>そ示するステータス<br>● オイて ● 送信演(<br>● 送信業() ● アクセス<br>● 送信業() ● アクセス<br>● ジェックをストレールの再覧<br>・・・・・・・・・・・・・・・・・・・・・・・・・・・・・・・・・・・・                                                                                                    | 再送可) ● 送信子均 (削除可)<br>測限切 (再送可) ● 支付済 ● 決済済                                                                                                    | (リセット<br>データの「再送」<br>アクセス期限<br>2011/02/25<br>2011/01/25                                                                                                    | 「<br>正<br>に<br>和<br>同<br>に<br>未<br>別<br>同<br>に<br>し<br>ノ<br>よ<br>し<br>ノ<br>よ<br>し<br>ノ<br>よ<br>し<br>ノ<br>よ<br>し<br>ノ<br>よ<br>し<br>ノ<br>よ<br>し<br>し<br>よ<br>し<br>し<br>よ<br>し<br>し<br>よ<br>し<br>し<br>よ<br>し<br>し<br>よ<br>し<br>し<br>よ<br>し<br>し<br>よ<br>し<br>し<br>し<br>、<br>し<br>、<br>し<br>し<br>し<br>し<br>し<br>し<br>し<br>し<br>し<br>し<br>し<br>し<br>し                                                                                                    | 次ペー<br>送信済<br><sup>国に</sup><br><sup>戦家全額</sup><br><sup>¥7,000</sup>                                                                                                    | -ジにて<br>み・送信<br><sup>2(2-92</sup><br><sup>逆信子約</sup>                                                                                                    | <ul> <li>予約データの内容を</li> <li>再送・予約削除 換</li> <li>①再送・予約削除を</li> <li>データにチェックを</li> </ul>                                                                                                    | ご確認頂けます<br>操作方法<br>行いたい<br>を入れます。                                                           |  |
| 氏名<br>D(Sendid)<br>そすするステータス<br>● 述信末() ● 送信淳()<br>● 送信末() ● 送信淳()<br>● 送信末() ● アクセス<br>● ジ信末() ● ブクセス<br>● ジ信末() ● ブクセス<br>● ジ信末() ● ブクセス<br>● ジ信末() ● ブクセス<br>● ジ信末() ● ブクセス<br>● ジ信末() ● ジ信淳()<br>● ジ信末() ● ジ信淳()<br>● ジ信葉() ● ジ信淳()<br>● ジ信葉() ● ジ信淳()<br>● ジ信葉() ● ジ信淳()<br>● ジ信葉() ● ジ信淳()<br>● ジ信葉() ● ジ信淳()<br>● ジ信葉() ● ジ信淳()<br>● ジ信葉() ● ジ信淳()<br>● ジ信葉() ● ジ信淳()<br>● ジ信葉() ● ジ信淳()<br>● ジ信葉() ● ジ信淳()<br>● ジ信葉() ● ジ信淳()<br>● ジ信葉() ● ジ信淳()<br>● ジ信葉() ● ジ信葉()<br>● ジ信葉() ● ジ信葉()<br>● ジ信葉() ● ジ信葉()<br>● ジ信葉() ● ジ信葉()<br>● ジ信葉() ● ジ信葉()<br>● ジ信葉() ● ジ信葉()<br>● ジ信葉() ● ジ信葉()<br>● ジ信葉() ● ジ信葉() ● ジ信葉()<br>● ジ信葉() ● ジ信葉() ● ジ信葉() ● ジ<br>● ジ信葉() ● ジ信葉() ● ジ信葉() ● ジ<br>● ジ信葉() ● ジ信葉() ● ジ信葉() ● ジ<br>● ジ信葉() ● ジ信葉() ● ジ信葉() ● ジ<br>● ジ信葉() ● ジ信葉() ● ジ信葉() ● ジ<br>● ジ信葉() ● ジ信葉() ● ジ信葉() ● ジ<br>● ジ信葉() ● ジ信葉() ● ジ信葉() ● ジ<br>● ジ信葉() ● ジ信葉() ● ジ<br>● ジ信葉() ● ジ信葉() ● ジ<br>● ジ信葉() ● ジ信葉() ● ジ<br>● ジ信葉() ● ジ信葉() ● ジ<br>● ジ信葉() ● ジ<br>● ジ信葉() ● ジ信葉() ● ジ<br>● ジ信葉() ● ジ<br>● ジ信葉() ● ジ<br>● ジ信葉() ● ジ<br>● ジ信葉() ● ジ<br>● ジ信葉() ● ジ<br>● ジ信葉() ● ジ<br>● ジ信葉() ● ジ<br>● ジ信葉() ● ジ<br>● ジ信() ● ジ<br>● ジ信() ● ジ<br>● ジ信() ● ジ<br>● ジ信() ● ジ<br>● ジ信() ● ジ信() ● ジ<br>● ジ信() ● ジ<br>● ジ<br>● ジ信() ● ジ<br>● ジ信() ● ジ<br>● ジ信() ● ジ<br>● ジ信() ● ジ<br>● ジ信() ● ジ<br>● ジ信() ● ジ<br>● ジ信() ● ジ<br>● ジ信() ● ジ<br>● ジ信() ● ジ<br>● ジ信() ● ジ<br>● ジ信() ● ジ<br>● ジ信() ● ジ<br>● ジ信() ● ジ<br>● ジ信() ● ジ<br>● ジ信() ● ジ<br>● ジ<br>● ジ信() ● ジ<br>● ジ<br>● ジ<br>● ジ<br>● ジ<br>● ジ<br>● ジ<br>● ジ                                                                                                    | 再送可) ● 送信子均 (削除可)<br>測想切 (再送可) ● 受付済 ● 決済演<br>表示                                                                                                    | データの「再送」<br>アクセス期限<br>2011/02/25<br>2011/02/25<br>2011/02/25                                                                                                    | 「<br>正<br>に<br>和<br>市<br>ま<br>し<br>し<br>よ<br>し<br>し<br>し<br>し<br>し<br>し<br>し<br>し<br>し<br>し<br>し<br>し<br>し                                                                                                    | 次ペー<br>送信済<br><sup>第12</sup><br><sup>12</sup><br><sup>12</sup><br><sup>12</sup><br><sup>12</sup><br><sup>12</sup><br><sup>12</sup><br><sup>12</sup><br><sup></sup>                                                                                                    | -ジにて<br>呑み・送信<br>(2(5-54)<br>送信子約<br>送信済                                                                                                    | 予約データの内容を<br>再送・予約削除<br>1<br>再送・予約削除を<br>データにチェックを                                                                                                    | ご確認頂けます<br>操作方法<br>行いたい<br>を入れます。                                                           |  |
| 氏名<br>D(sendid)<br>モデオるステータス<br>③ すべて ○ 送信港(G)<br>送信港(K) ○ アクセス<br>ご信味(K) ○ アクセス<br>ご信味(K) ○ アクセス<br>ご信味(K) ○ アクセス<br>ご信味(K) ○ アクセス<br>○ ジーレレン<br>ご注味(K) ○ マクセス<br>○ ジーレレン<br>○ ジーレレン<br>○ ジーレレン<br>○ ジーレン<br>○ ジー<br>○ 2011/<br>- 2011/<br>- 2011/<br>- 2011/                                                                                                    |                                                                                                    | リセット<br>データの「再送」<br>アクセス期限<br>2011/02/25<br>2011/02/25<br>2011/02/25<br>2011/02/22                                                                                                    |                                                                                                    | 次ペー<br>送信済<br><sup>11:</sup><br><sup>11:</sup><br><sup>11:</sup><br><sup>11:</sup><br><sup>11:</sup><br><sup>11:</sup><br><sup>11:</sup><br><sup>11:</sup><br><sup>11:</sup><br><sup>11:</sup><br><sup>11:</sup><br><sup>11:</sup><br><sup>11:</sup><br><sup>11:</sup><br><sup>11:</sup><br><sup>11:</sup> | -ジにて<br>み・送信<br><sup>这信子約</sup><br>送信済<br>決済済                                                                                                    | 予約データの内容を<br>再送・予約削除<br>1<br>再送・予約削除を<br>データにチェックを<br>2<br>『確認』をクリックし                                                                                                    | ご確認頂けます。<br>操作方法<br>行いたい<br>を入れます。<br>します。                                                  |  |
| 氏名<br>D(sendid)<br>表示するステータス<br>● オペて ● 送信清(<br>● 送信清報 ● アクセス<br>● 送信清報 ● アクセス<br>● 送信清報 ● アクセス<br>● 送信清報 ● アクセス<br>● ジョン ● ジョン ● ● ジョン ● ジョン ● ジョン ● ジョン ● ジョン ● ● ジョン ● ジョン ● ジョン ● ジョン ● ジョン ● ジョン ● ジョン ● ジョン ● ジョン ● ● ● ● ● ● ● ● ● ● ● ● ● ● ● ● ● ● ●                                                                                                    |                                                                                                    | リセット<br>データの「再送」、<br>アクセス期限<br>2011/02/25<br>2011/02/25<br>2011/02/25<br>2011/02/25<br>2011/02/25<br>2011/02/25                                                                                                    |                                                                                                    | 次ペー<br>送信済                                                                                                    | -ジにて<br>お・送信<br>ステータス<br>送信予約<br>送信予約<br>送信済<br>送信済<br>送信済                                                                                                    | 予約データの内容を<br>再送・予約削除<br>1<br>再送・予約削除を<br>データにチェックを<br>②『確認』をクリックし                                                                                                    | ご確認頂けます。<br>操作方法<br>行いたい<br>を入れます。<br>します。                                                  |  |
| 氏名<br>D(sendid)<br>表示するステータス<br>● オペて ● 送信清(<br>● 送信共取 ● アクセス<br>● 送信共取 ● アクセス<br>● 送信共取 ● アクセス<br>● ジャー ルレ リン<br>● ジャークを入れてから、<br>■ 2011/<br>= 2011/<br>= 2011/<br>= 2011/<br>= 2011/<br>= 2011/                                                                                                    |                                                                                                    | (リセット<br>データの「再送」3<br>アクセス期限<br>2011/02/25<br>2011/02/25<br>2011/02/22<br>2011/02/22<br>2011/02/22<br>2011/02/22                                                                                                    | ・・・・・・・・・・・・・・・・・・・・・・・・・・・・・・・・                                                                                                    | 次ペー<br>送信済<br><sup>国に</sup>                                                                                                    | -ジにて<br>お・送信<br>ステータス<br>送信予約<br>送信予約<br>送信済<br>送信済<br>送信済                                                                                                    | 予約データの内容を<br>再送・予約削除<br>1<br>再送・予約削除を<br>データにチェックを<br>2<br>『確認』をクリックし<br>3間違いないかごの                                                                                                    | ご確認頂けます<br>全<br>作方法<br>行いたい<br>を入れます。<br>します。<br>解認頂いた上で、                                   |  |
| 氏名<br>D(sendid)<br>表示するステータス<br>● 述信失敗 ● アクセス<br>送信失敗 ● アクセス<br>送信失敗 ● アクセス<br>・送信失敗 ● アクセス<br>・送信   11<br>-   2011/<br>-   2011/<br>-   2011/<br>-   2011/<br>-   2011/<br>-   2011/<br>-   2011/<br>-   2011/                                                                                                    | 構造可) ● 送信子均 (例)師可)<br>川限切 (帯道可) ● 受付泳 ● 決市泳<br>東示<br>東示<br>アク 予約・送信一覧<br>太 予約データの所除をする場合、対象:<br>「確認」ボタンを押してください。<br>登録日時 予約日時<br>でください。<br>登録日時 予約日時<br>でください。<br>空録日時 2011/02/22 090000<br>702/21 11:11:37 2011/02/22 090000<br>702/21 11:11:37 2011/02/22 090000<br>702/21 11:01:51 2011/02/21 090000<br>702/21 11:01:51 2011/02/21 1208:15<br>702/21 12:07:50 2011/02/21 12:07:50<br>チェック                                                                                                    | データの「再送」<br>2011/02/25<br>2011/02/25<br>2011/02/22<br>2011/02/22<br>2011/02/22<br>2011/02/22                                                                                                    | Image: Second system         Image: Second system           Image: Second system         Image: Second system           Image: Second system                                                                                                    | 次ペー<br>送信済<br><sup>国に</sup>                                                                                                    | -ジにて<br>お・送信<br>ない<br>送信予約<br>送信済<br>送信済                                                                                                    | 予約データの内容を<br>再送・予約削除<br>1<br>再送・予約削除を<br>データにチェックを<br>2<br>『確認』をクリックし<br>3<br>間違いないかご研<br>の一切のにまた                                                                                            | ご確認頂けます<br>操作方法<br>行いたい<br>を入れます。<br>します。<br>確認頂いた上で、                                       |  |
| 氏名<br>D(sendid)<br>差示するステータス<br>● オペて ● 送信末候 ●<br>プイス ● 送信末候 ●<br>プクセス<br>● メーノレーリン<br>ビ済取民レメールの再成<br>エックを入れてから、<br>等送 削除<br>- 2011/<br>- 2011/<br>- 2011/<br>- 2011/<br>- 2011/<br>- 2011/<br>- 2011/<br>- 2011/<br>- 2011/<br>- 2011/<br>- 2011/<br>- 2011/<br>- 2011/                                                                                                    |                                                                                                    | 「リセット<br>データの「再送」・<br>アクセス期限<br>2011/02/25<br>2011/01/25<br>2011/01/22<br>2011/01/22<br>2011/01/22                                                                                                    | もしくは「削除」項目<br>・<br>・<br>・<br>・<br>・<br>・<br>・<br>・<br>・<br>・<br>・<br>・<br>・<br>・<br>・<br>・                                                                                                    | 次ペー<br>送信済<br><sup>国に</sup>                                                                                                    | -ジにて<br>お・送信<br>ステータス<br>速信予約<br>送信済<br>送信済<br>送信済<br>送信済                                                                                                    | 予約データの内容を<br>再送・予約削除<br>1<br>再送・予約削除を<br>データにチェックを<br>2<br>『確認』をクリックし<br>3<br>間違いないかご研<br>『処理実行』をクリ                                                                                          | ご確認頂けます。<br>操作方法<br>行いたい<br>を入れます。<br>します。<br>確認頂いた上で、<br>ックします。                            |  |
| 氏名       D/Leandid)       基本子名ステータス       ● オペて ● 递信算(()       ● オペて ● 逆信算(()       ● 送信算(()       ● 送信算(()       ● 送信算(()       ● ジーノレリア()       ● ジーノレリア()                                                                                                    |                                                                                                    | ・<br>リセット<br>データの「再送」、<br>アクセス期限<br>2011/02/25<br>2011/01/22<br>2011/01/22<br>2011/02/22<br>2011/02/22<br>2011/02/22                                                                                                    |                                                                                                    | 次ペー<br>送信済<br><sup>国に</sup><br><sup>建築全額</sup><br><sup>×2,000</sup><br><sup>×60,000</sup><br><sup>×60,000</sup><br><sup>×50</sup>                                                                                                    | -ジにて<br>お・送信                                                                                                    | 予約データの内容を<br>再送・予約削除 換<br>① 再送・予約削除を<br>データにチェックを<br>② 『確認』をクリックし<br>③ 間違いないかご研<br>『処理実行』をクリ                                                                                                 | ご確認頂けます。<br>操作方法<br>行いたい<br>を入れます。<br>します。<br>確認頂いた上で、<br>ックします。                            |  |
| 5.5.4 D(sendit) Limit of the set of the set of                                                                                                    | 再送印)         ● 送信手約 (例)所回)<br>別限や((再送回)         ● 送付済         ● 送点 示                 五京                五京                  國法 >                人ク 予約・送信一覧                 愛示                ア・約デーシの声明旅きする場合、対象: -                 「確認」ボタンを押してください。               ア・約テーシの声明旅きする場合、対象: -                 の2/21 11:11:37               2011/02/22 09:00:00                 02/21 12:08:15               2011/02/21 12:08:15                 02/21 12:08:15               2011/02/21 12:08:15                 02/21 12:08:15               2011/02/21 12:08:15                 02/21 12:07:50               2011/02/21 12:07:50                 デェック                   "済間     速                   ソンク            予約・ 送信一                                                                                                    | データの「再送」<br>アクセス期限<br>2011/02/25<br>2011/02/22<br>2011/02/22<br>2011/02/22<br>2011/02/22<br>2011/02/22<br>2011/02/22<br>2011/02/22                                                                                                    |                                                                                                    | 次ペー<br>送信済                                                                                                    | -ジにて<br>お・送信<br>ステータス<br>送信予約<br>送信済<br>浅信済<br>送信済<br>送信済                                                                                                    | <ul> <li>予約データの内容を</li> <li>再送・予約削除 換</li> <li>①再送・予約削除を<br/>データにチェックを</li> <li>②『確認』をクリックは</li> <li>③間違いないかご確<br/>『処理実行』をクリ</li> </ul>                                                      | ご確認頂けます。<br>条作方法<br>行いたい<br>を入れます。<br>します。<br>確認頂いた上で、<br>ックします。                            |  |
| 5.5.6       D(sendid) <b>に す 5 2</b> , <b>5 3 5 4 5 1 1 1 1 1 1 1 1 1 1</b>                                                                                                    | 再送可)         ● 送信手約(側隙可)<br>JBRの((得送可)         ● 支討済         ● 支討済                夏云<br>ノク 予約・送信一覧<br>メーシの戸順を支す場合、対索:<br>「確認」求タンギ担してくどさい。                 夏雪日時<br>72/21111137<br>2011/02/22 09:00:00<br>72/211208:15<br>2011/02/21 12:08:15<br>2011/02/21 12:08:15<br>2011/02/21 12:08:15<br>2011/02/21 12:07:50<br>至エック                 プログン21 12:07:50<br>アエック               2011/02/21 12:07:50<br>アエック                 アボ カ・送信一<br>登録日時<br>予約日時               アンク                                                                                                    | リモット<br>データの「再送」<br>アクセス期限<br>2011/02/25<br>2011/02/25<br>2011/02/22<br>2011/02/22<br>2011/02/22<br>2011/02/22                                                                                                    | لاکهاند<br>ریا کا کا کا کا کا کا کا کا کا کا کا کا کا                                                                                                    | 次ペー<br>送信済<br><sup>第33</sup><br><sup>112</sup><br><sup>112</sup><br><sup>11050</sup><br><sup>11050</sup><br><sup>11050</sup><br><sup>11050</sup><br><sup>11050</sup>                                                                                                    | -ジにて<br>み・送信<br><sup>这信子約</sup><br>送信済<br>送信済<br>送信済<br>27-43                                                                                                    | 予約データの内容を<br>再送・予約削除 換<br>①再送・予約削除を<br>データにチェックを<br>②『確認』をクリックし<br>③間違いないかご研<br>『処理実行』をクリ                                                                                                    | ご確認頂けます。<br>操作方法<br>行いたい<br>を入れます。<br>します。<br>確認頂いた上で、<br>ックします。                            |  |
| KK名<br>(D(sendid)<br>を示するステータス<br>● すべて ● 送信業()<br>> 送信業()<br>● ござ()<br>● ござ()<br>● ごご()<br>● ごご()<br>● ごご()<br>● ごご()<br>● ごご()<br>● ごご()<br>● ごご()<br>● ごご()<br>● ごご()<br>● ごご()<br>● ごご()<br>● ごご()<br>● ご<br>● ご()<br>● ご() | 再送町) ● 送信手約(側隙町))<br>ノ肉家切(得送町) ● 支約済 ● 支約済           東京                夏雪           ノク 予約・送信一覧           メニネ約データの利明をする場合、対象:<br>「暗記」ボタンギ押してくどさい。                夏雪日時<br>72/21111137<br>2011/02/22 09:00:00<br>72/211208:15<br>2011/02/21 12:08:15<br>2011/02/21 12:08:15<br>2011/02/21 12:08:15<br>2011/02/21 12:08:15<br>2011/02/21 12:08:15<br>2011/02/21 12:07:50<br>至エック                 ア             ア               ア             新の子 約・送信一<br>予約日時                 ア               ア               ア                 ア               ア               2011/02/21 12:07:50                 ア               2011/02/21 12:07:50               2011/02/21 12:07:50                 ア               2011/02/21 12:07:50               2011/02/21 12:07:50                   2011/02/21 12:07:50               2011/02/21 12:07:50                   ア               ア                   ア               ア                 ア               2011/02/21 12:07:50 | Uモット<br>データの「再送」<br>アクセス期限<br>2011/02/25<br>2011/02/25<br>2011/02/22<br>2011/02/22<br>2011/02/22<br>2011/02/22<br>2011/02/22                                                                                                    | Image: state state | 次ペー<br>送信済<br><sup> </sup>                                                                                                    | -ジにて<br>み・送信<br><sup>这信子約</sup><br>送信済<br>送信済<br>送信済<br>2500                                                                                                    | <ul> <li>予約データの内容を</li> <li>再送・予約削除 換</li> <li>①再送・予約削除を<br/>データにチェックを</li> <li>②『確認』をクリックは</li> <li>③間違いないかご確<br/>『処理実行』をクリ</li> </ul>                                                      | ご確認頂けます。<br>操作方法<br>行いたい<br>を入れます。<br>します。<br>確認頂いた上で、<br>ックします。                            |  |
| <ul> <li>KA</li> <li>D/Cendid)</li> <li>基本番 なえテータス</li> <li>メイズ ● 送信湯(</li> <li>メイズ ● 送信湯(</li> <li>メイブ ● 送信湯(</li> <li>メイブ ● 送信湯(</li> <li>アクセス</li> <li>シズー ノレ リン</li> <li>ビス ● リレ リン</li> <li>ビス ● リレ リン</li> <li>ビス ● リレ ● シン</li> <li>ビス ● リレ ● シン</li> <li>マンクス 入れ てから、</li> <li>マン ● ス へ し ● シン</li> <li>マン ● ス へ し ● シン</li> <li>マン ● ス へ し ● シン</li> <li>マン ● ス へ し ● シン</li> <li>マン ● ス へ し ● シン</li> <li>マン ● ス へ し ● シン</li> <li>● ス ● シン</li> <li>● ス ● シン</li> <li>● ス ●</li> </ul>                                                                                                    | 再送可)         ● 送信并約 (削除可)<br>別求切(再送可)         ● 支付済         ● 送休済            展示                 夏濃 ><br>ノク 予約・送信一覧         ● 支約データの削除をする場合、対象:<br>「確認に求交されい。                夏鶴日時<br>7407-300割(開を支する場合、対象:<br>「確認に求交されい。         ● ジョンクの削除をする場合、対象:<br>「などのアンジャルーでくだってい。                夏鶴日時<br>702/21 11:11:37               2011/02/22 09:00:00                 702/21 12:08:15               2011/02/21 12:08:15                 702/21 12:08:15               2011/02/21 12:07:50                 702/21 12:07:50               2011/02/21 12:07:50                 702 アメウ               2011/02/21 12:07:50                 702 アメウ               アメウ                 び方のう方約・送信一<br>740日時                 11/02/21 11:11:37               2011/02/22 09:00                                                                                                    | データの「再送」<br>アクセスJ期限<br>2011/02/25<br>2011/02/25<br>2011/02/55<br>2011/02/55<br>2011/0 | ↓         ↓         ↓         ↓         ↓         ↓         ↓         ↓         ↓         ↓         ↓         ↓         ↓         ↓         ↓         ↓         ↓         ↓         ↓         ↓         ↓         ↓         ↓         ↓         ↓         ↓         ↓         ↓         ↓         ↓         ↓         ↓         ↓         ↓         ↓         ↓         ↓         ↓         ↓         ↓         ↓         ↓         ↓         ↓         ↓         ↓         ↓         ↓         ↓         ↓         ↓         ↓         ↓         ↓         ↓         ↓         ↓         ↓         ↓         ↓         ↓         ↓         ↓         ↓         ↓         ↓         ↓         ↓         ↓         ↓         ↓         ↓         ↓         ↓         ↓         ↓         ↓         ↓         ↓         ↓         ↓         ↓         ↓         ↓         ↓         ↓         ↓         ↓         ↓         ↓         ↓         ↓         ↓         ↓         ↓         ↓         ↓         ↓         ↓         ↓         ↓         ↓         ↓         ↓         ↓         ↓         ↓                                                                                                            | 次ペー<br>送信済<br><sup>第32</sup><br>*2000<br>*60,000<br>*1,050<br>*50                                                                                                    | -ジにて<br>み・送信<br>(注信子約)<br>送信済<br>送信済<br>送信済<br>送信済<br>(注信子約)<br>送信済<br>送信済<br>送信済<br>送信済<br>送信済<br>送信済<br>送信済<br>(注信子約)<br>送信済<br>(注信子約)<br>送信済<br>(注信子約)<br>送信済<br>(注信子約)<br>(注信子約)<br>(注信子)<br>(注信子)<br>(注信<br>)<br>(注<br>)(二<br>)<br>(注<br>)<br>(注<br>)(二<br>)<br>(注<br>)(二<br>)(二<br>)(二<br>)(二<br>)(二<br>)(二<br>)(二<br>)(二<br>)(二<br>)(二 | <ul> <li>予約データの内容を</li> <li>再送・予約削除 換</li> <li>①再送・予約削除を<br/>データにチェックを</li> <li>②『確認』をクリックは</li> <li>③間違いないかご確<br/>『処理実行』をクリ</li> <li>①</li> <li>①</li> <li>(メールリンク 予約</li> <li>※</li> </ul> | ご確認頂けます。<br>操作方法<br>行いたい<br>を入れます。<br>します。<br>確認頂いた上で、<br>ックします。<br>を更したい場合は、<br>ご登録]メニューより |  |

## <mark>、商品発送前</mark>に、必ず決済結果をご確認ください。

## 確認方法

各決済の[状況表示] 、もしくは[メールリンク 予約・送信一覧]メニューにて、決済が完了していること を必ずご確認頂いた上で、商品発送を行って頂きますようお願い致します。

| [メールリンク | 予約·送信- | ・覧]メニュー | ステータス・ | - 1 |
|---------|--------|---------|--------|-----|
|         |        |         |        |     |

| ステータス   | 状況                                             |
|---------|------------------------------------------------|
| 決済済     | 決済が完了しています。                                    |
| 送信予約    | お支払い手続き用のURLを記載したメールの送信予約中です。                  |
| 送信済     | ユーザー様へお支払い手続き用のURLを記載したメールが送信されました。            |
| 受付済     | ユーザー様がアクセスされ、お支払い手続き中です。(この時点ではまだ決済は完了していません。) |
| アクセス期限切 | アクセス期限切れのため、無効となります。必要に応じて再送処理等のご対応をお願いします。    |

Copyright (C) ZEUS CO., LTD. All Rights Reserved.

Confidential 本書の無断複製及び利用使用は、特定の場合を除き、株式会社ゼウスの著作権の侵害になります。